# **RC1CONTROL - SKRAĆENO UPUTSTVO ZA KORIŠĆENJE**

## Statusna linija

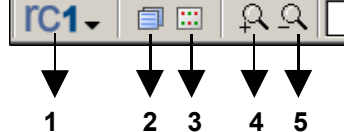

1. **RC1 taster** – prikaz glavnog menija programa

- 2. Lista prikazanih prozora lista prozora koji se trenutno nalaze na ekranu
- 3. Lista slika lista svih slika u sistemu
- 4. Uvećanje slike povećanje (zoom-in) trenutno aktivne slike (scroll miša  $\psi$ )
- 5. Smanjenje slike smanjenje (zoom-out) trenutno aktivne slike (scroll miša ↑)
- 6. Poslednja alarmna poruka opis poslednjeg pristiglog signala alarmne ili položajne signalizacije

6

7. Izlaz iz programa – prekid rada programa

Glavni meni – taster RC1 ili desni taster miša

- Slika lista svih slika u sistemu
- Izveštaj lista daljinskih stanica za koje se bira izveštaj
- Opšti izveštaj događaji na delu mreže van sistema RC1
- Zbirni izveštaj svi događaji koji su javljeni u zadatom vremenskom periodu
- Izveštaj o radu sistema greške i informacije registrovane tokom rada sistema
- Dnevne vrednosti tabela/izveštaj sa karakterističnim dnevnim vrednositma za odabrana merenja
- Sinhronizacija vremena sinhronizacija vremena u daljinskim stanicama sa vremenom na računaru.
- Konfiguracija opcije za podešavanje rada sistema
- Prozori lista prozora koji se trenutno nalaze na ekranu
- Izlaz iz programa prekid rada programa

## Simboli na slici

- Nadzor trafo stanice meni trafo stanice
- Promena slike prelazak na novu sliku dela mreže 😵 👎
- Merenje vrednost merenja za odgovarajući kanal, i meni merenja la 12.0 A

Promena stanja elemenata mreže se vrši biranjem prekidačkog elementa pritiskom na levi taster miša

#### Meni trafo stanice

- Status signala provera/prozivka statusa alarmne i položajne signalizacije
- Trenutna merenja provera/prozivka trenutnih vrednosti merenja
- Sva celodnevna merenja prozivka svih dnevnih (24h) merenja za datu trafo stanicu
- Pregled signala pregled signala alarmne signalizacije koji su u aktivnom stanju
- Izveštaj izveštaj o registrovanim promenama signala alarma i položaja
- Izveštaj o radu sistema informacije, upozorenja i greške registrovane tokom rada sistema
- Kvitiranje kvitiranje (resetovanje) lokalne signalizacije u trafo stanici
- Parametri daljinsko postavljanje parametara kod stanica sa mogućnošću daljinske konfiguracije
- Sinhronizacija vremena sinhronizacija vremena u daljinskoj stanici sa vremenom na računaru
- **Resetovanje stanice** prisilno resetovanje daljinske stanice

#### Meni merenja

- Dnevna merenja prozivka arhiviranih vrednosti merenja za poslednja 24h za dati kanal merenja
- **Dijagram** prikaz dijagrama merenja za proizvoljni period vremena

Meni prekidačkog elementa – desni taster miša sa kursorom na elementu

• Pretraživanje – pretraživanje po izveštaju trafo stanice za koju je vezana signalizacija odabranog elementa

TS 35/10kV BROD 2 - 35kV 1 Trafo 1 Prekidač - KONTAKTNI TERMOMETAR - alarm

Isključenja – izveštaj o periodima isključenja odabranog elementa

Komandovanje/promena stanja – levi taster miša sa kursorom na elementu

- Generalna dozvola/zabrana komandovanja meni RC1 → Konfiguracija → Komandovanje
- Tip manipulacije, komentar

#### Signalizacija alarma

• Reset zvučnog i svetlosnog signala – levi taster miša sa kursorom na polju 6 statusne linije

Meni izveštaja – 🔳 taster levo od naslova izveštaja ili desni taster miša sa kursorom na izabranoj liniji izveštaja

- Pretraživanje pretraživanje po aktivnom izveštaju, za parametre iz odabrane linije izveštaja
- Prikaz alarma za odabranu liniju u izveštaju prikazuje se slika na kojoj je odgovarajući prekidački element
  Prekid prikaza alarma desni taster miša sa kursorom na površini slike ili levi taster miša sa kursorom na polju 6 statusne linije
- Isključenja izveštaj o trajanju isključenja prekidačkog elementa na koji se odnosi odabrana linija izveštaja
- Snimanje snimanje izveštaja za zadati vremenski period u datoteku u tekstualnom formatu (.TXT)
- Štampanje štampanje izveštaja za zadati vremenski period
- Komentar uključenje/isključenje prikaza komentara uz odabranu liniju u izveštaju

#### Dijagram merenja

| 🔳 Dijagram              |                    |  |
|-------------------------|--------------------|--|
| 24.09.2007 - 24.09.2007 | ■ 🚝 🔂 🚊 🔲          |  |
| Stanica                 | Merenja            |  |
| TS 35/10kV BATKUŠA      | l0kV B5 Batkuša(A) |  |
| TS 35/10kV MODRIČA 2    | 35kV 5 Vranak(A)   |  |
| **                      |                    |  |
| 12                      | 3 4 5 6 7          |  |

Meni dijagrama merenja – 🔳 taster levo od naslova dijagrama ili desni taster miša sa kursorom na površini prozora sa dijagramom

- 1. Prethodni dan pomera prikazani dijagram jedan dan unazad, isto kao taster 🗆 (strelica levo) na tastaturi
- 2. Naredni dan pomera prikazani dijagram jedan dan unapred, isto kao taster 🗆 (strelica desno) na tastaturi
- 3. Dodaj merni kanal prikazuje dijalog za izbor trafo stanice i merenja koje će biti prikazano
- 4. Obriši merni kanal briše odabrani kanal iz liste prikazanih merenja

#### Meni dijagrama merenja – taster levo od naslova dijagrama ili desni taster miša sa kursorom na površini prozora sa dijagramom 5. Konfiguracija prikaza – podešavanje izgleda dijagrama merenja

- 6. Datum/Period promena perioda za koji je prikazan dijagram (dnevni, mesečni, godišnji, proizvoljni period)
- 7. Informacije prikazuje karakteristične vrednosti merenja (min. i max., srednju vrednost, vrednost koeficijenta i integrala u vremenu)
- Štampanje štampanje merenih vrednosti u obliku dijagrama, tabele merenja ili tabele dnevnih min. i max. za odabrani period
- Snimanje snimanje merenih vrednosti u obliku tabele, kao tekstualna datoteka ili CSV datoteka (Microsoft Excel)

Meni Konfiguracija prikaza dijagrama merenja

- **Tip prikaza histogram** uključuje prikaz dijagrama u obliku histograma, merena vrednost kao popunjeni pravougaonik
- Merenje energije uključuje računanje integrala merenja u vremenu kao sume izmerenih 15 minutnih vrednosti (energije)
- Prikaz srednje vrednosti uključuje grafički prikaz srednje vrednosti merenja na dijagramu
- Min-Max uključuje prikaz dijagrama u opsegu od min. do max. vrednosti po y-osi (normalan prikaz je od 0 do max.)
- Množenje drugim merenjem uključuje množenje merenja na prikazanom kanalu merenjem sa drugog izabranog kanala
- Množenje koeficijentom po potrebi se unosi korekcioni koeficijent kojim se množi tekuće merenje ili proizvod dva merenja
- Nova jedinica ako se, kao proizvod množenja drugim merenjem, javlja nova jedinica, ona se prikazuje umesto osnovne (V\*A = W)

### Meni RC1 → Konfiguracija

- Potvrda prijema podešavanje načina na koji se operater obaveštava o prijemu odgovora sa daljinske stanice
- Štampač podešavanje parametara štampača za štampanje izveštaja, slika i dijagrama, i za automatsko štampanje događaja
- Komandovanje generalna dozvola/zabrana komandovanja i podešavanje vremena trajanja lozinke za više manipulacija (\* ispred)
- Komunikacija podešavanje parametara vezanih za funkcionisanje prozivke i servisiranje odgovora sa daljinskih stanica,
  pojedinačno uključenje/isključenje daljinske stanice sa prenosnog puta
- Upis u bazu podataka podešavanje parametara za 'online' upis merenja i događaja u korisnički definisanu bazu podataka
- Korisnici upravljanje sistemom lozinki, dodavanje, brisanje i promena informacija o korisnicima, promena lozinke i prava pristupa

#### Dijalog RC1 → Konfiguracija → Komunikacija

- Prozivka redovnih merenja ako je uključena, računar proziva merenja sa daljinskih stanica na svakih 15 minuta
- Pitanje za potvrdu zahteva daljinskoj stanici da li se od operatera traži dodatna potvrda za zahteve koji se šalju daljinskoj stanici
- (status signala, trenutna merenja, kvitiranje signalizacije i dnevna merenja)
- Javljanje promene signala kod prozivke statusa kod prozivke statusa se svi signali koji su promenili stanje javljaju u obliku alarma
- Javljanje promene svih signala signaliziraju se oba stanja signala i oba stanja alarma (AKTIVAN i Neaktivan)
- Zapisivanje komunikacije u LOG fajl sva komunikacija između računara i centralne stanice sistema se zapisuje u log fajl servis
- Pregled dijagnostičkog LOG fajla otvaranje prozora sa 'online' prikazom podataka iz LOG fajla servis
- Spoljna signalizacija alarma uključivanje dodatne zvučne signalizacije pri javljanju alarma ako je opcija instalirana u hardveru
- Promena slike kod javljanja alarma kod javljanja promene stanja signala i alarma automatski se prikazuje slika u kojoj se javio alarm